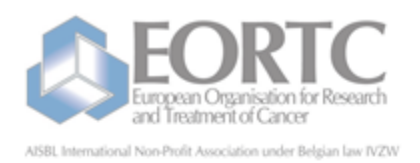

EORTC Data Center Avenue E, Mounierfaan 83 / 11 Brussel 1200 Bruxelles Belgie Fel: + 32 2 774 16 11 Fax: + 32 2 772 35 45 E-mail : eortc@eortc.be Web : http://www.eortc.be

# VISTA RDC

#### VISTA REMOTE DATA CAPTURE EORTC ELECTRONIC DATA CAPTURE SYSTEM

https://rdc.eortc.be

#### USER GUIDE (FOR TRIALS WITH PAPER QUERIES)

VERSION 3.1 June, 2014

Registered Office: avenue E. Mounier 83 B.11 – 1200 Brussels – Belgium – Phone +32 2 774 16 11 – Fax: + 32 2 772 35 45 E-mail: eortc@eortc.be

### Version history - RDC user guide for studies with paper queries

| REVISION<br>HISTORY |                                                                                                    |                     |            |
|---------------------|----------------------------------------------------------------------------------------------------|---------------------|------------|
| Version             | Brief Description of Change                                                                                                    | Author              | Issue Date |
| 1.0                 | Initial Release                                                                                                    | Antoine<br>Briffaux | 04/12/2003 |
| 1.1                 | Update of RDC form approval process and screenshots                                                                               | Antoine<br>Briffaux | 22/06/2004 |
| 2.0                 | Reorganization of document and update to RDC 2                                                                                    | Joke De<br>Wever    | 11/03/2008 |
| 3.0                 | Update to RDC 4 (for trials with paper queries)                                                                                   | Joke De<br>Wever    | 08/04/2010 |
| 3.1                 | User guide imported in Confluence and document split into different pages that can be easily updated electronically in the system | Marlies<br>Dictus   | June 2014  |

| 1. VISTA RDC user guide - studies with paper queries                | . 1  |   |
|---------------------------------------------------------------------|------|---|
| 1.1 Version history - RDC user guide for studies with paper queries | . 2  |   |
| 2. Overview (studies with paper queries)                            | . 4  |   |
| 3. Access the RDC system                                            | . 5  |   |
| 4. Username & password                                              | . 6  |   |
| 5. Study Identification                                             | . 7  |   |
| 6. Study documentation                                              | . 8  |   |
| 7. Metrics                                                          | . 14 | 4 |
| 8. Request for help                                                 | . 1  | 5 |
| 9. Select a patient (studies with paper queries)                    | . 16 | 6 |
| 10. Patient identification                                          | . 18 | 8 |
| 11. Forms status (studies with paper queries)                       | . 19 | 9 |
| 12. Order forms for a structured view (studies with paper queries)  | . 2′ | 1 |
| 13. Create a form                                                   | . 22 | 2 |
| 14. Layout of a form (studies with paper queries)                   | . 23 | 3 |
| 15. Edit a form (studies with paper queries)                        | . 24 | 4 |
| 16. Special issues for entering data (studies with paper queries)   | . 25 | 5 |
| 17. Comments (studies with paper queries)                           | . 28 | 8 |
| 18. Cancel changes                                                  | . 29 | 9 |
| 19. Save a form as incomplete                                       | . 30 | 0 |
| 20. Save a form as complete                                         | . 3′ | 1 |
| 21. Delete a form (studies with paper queries)                      | . 32 | 2 |
| 22. Approve & send a form (studies with paper queries)              | . 33 | 3 |
|                                                                     |      |   |

### Overview

VISTA Remote Data Capture (VISTA RDC) is used for the completion of most case report forms. These forms will be accessible from the EORTC website and have to be completed on-line (https://rdc.eortc.be). The system allows remote users to have access to the EORTC VISTA patient clinical database.

Note: Some CRF (e.g. pathology form, Quality of Life, SAE, etc.), could still have to be completed on paper. Please check for each study which forms (if any) need to be completed on paper. All other forms will have to be completed on-line.

### For further information regarding the timepoints of completion of the case report forms please refer to the study specific guidelines for CRF COMPLETION.

The EORTC VISTA-RDC system provides an electronic version of the CRFs and will enable you to enter and edit data on-line and, once completed, to directly transfer the data into the EORTC clinical database. Sent forms stay visible and accessible in VISTA RDC. After the data transfer, the data reported on the Case Report Forms will be reviewed and validated by the EORTC Data Manager. In case of missing or contradictory data, queries will be raised (per patient) in order to obtain consistent data. If queries are generated, they will be sent to you in PDF format, by e-mail. You should print this form, answer the questions on the printed query form, sign and date it and return it to EORTC.

Queries requesting an overdue form will result in a 'requested form' appearing on the 'blank' tab (see Forms status (studies with paper queries)).

VISTA RDC is NOT used to register, enroll or randomize patients. For the registration, enrollment or randomization of your patient, please go to: h ttp://orta.eortc.be (via Internet at anytime). An ORTA user guide is available on the weblink.

## Access the RDC system

Access to the EORTC VISTA RDC system is possible at the following internet address: <u>https://rdc.eortc.be</u>/ or through the EORTC website (htt p://www.eortc.org), in the 'Investigator's Area'.

On this web page, you will be prompted to enter your EORTC ORTA Username & password (identical to the one used for registration/randomization of patients).

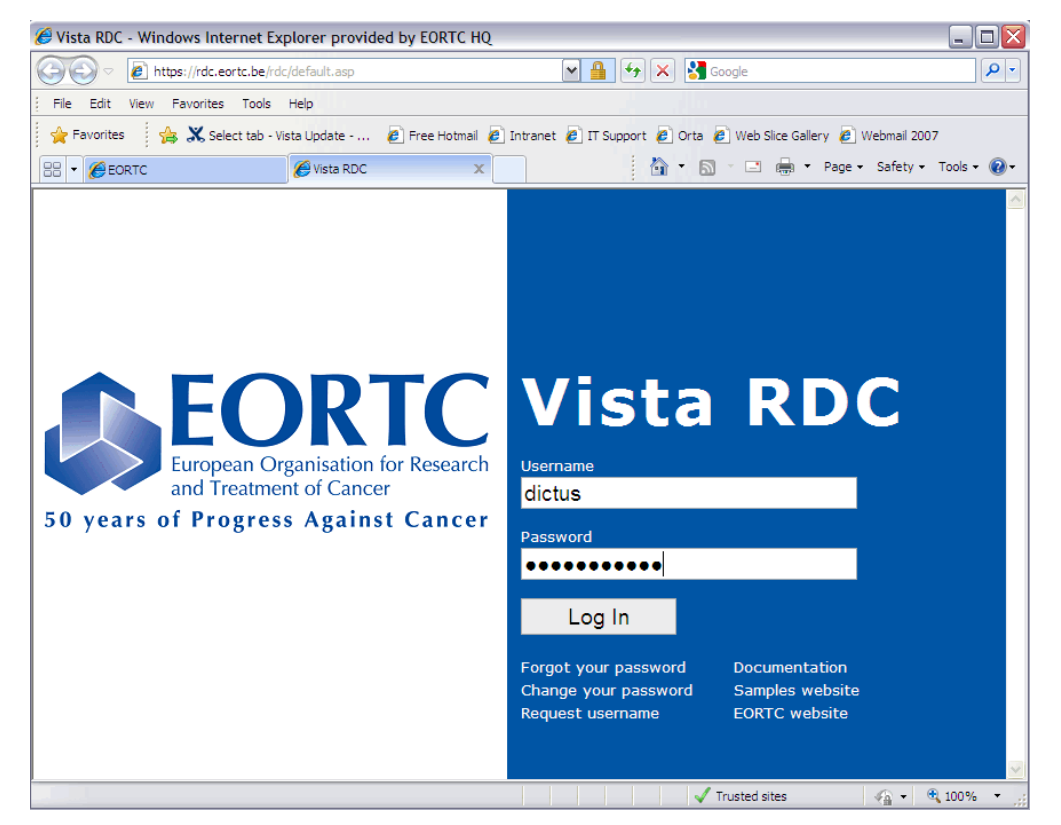

Note: If this screen does not appear or if you have problems after login, your browser might be too old to run the program. Install an upgraded version of your internet browser. These programs are free and available for download on the Internet.

### **Username & password**

All investigators and implicated staff in activated centers will be provided with an ORTA/RDC username and password to access the VISTA RDC system. The type of access that will be given will depend on what was reported on the "Signature and delegation of responsibilities log" document that was provided to the EORTC HQ at time of site activation. Some users might have the right to complete, approve (sign) and send forms while other users might only be authorized to complete forms, without having the possibility to approve and send them.

**Important note**: forms that are not approved and not sent <u>are not visible</u> to the EORTC Data Managers. It is thus important to approve and send the forms as quickly as possible after completion in order to avoid delay in data validation by EORTC.

Users who are already member of the EORTC can use their existing ORTA/RDC username and password. For the other users, ORTA/RDC usernames and passwords will be attributed using the signature log.

If needed however, a username and password can be requested on the RDC website (https://rdc.eortc.be; 'Request username'). An Account request form has to be completed with the details of the person, institution and study number. Your new username and password will be sent to you by e-mail within a few days.

Note: **Passwords expire after 90 days**. However, you don't need to connect every 3 months to change your password. When you connect with an expired password, the system will ask you to choose a new one. Changing the password periodically is a security feature of the system. Choose whatever password you like, but with **at least 6 characters**. A combination of alphanumeric characters is preferable.

In case you have forgotten your password, a link is provided to request it. Your password will be sent to your email address.

# **Study Identification**

Once logged on, you can begin the actual RDC process. The first step is to identify the EORTC study.

The study identification screen prompts you to select a study number. Only the studies for which you have fulfilled the necessary requirements for participation will be listed in the drop-down menu.

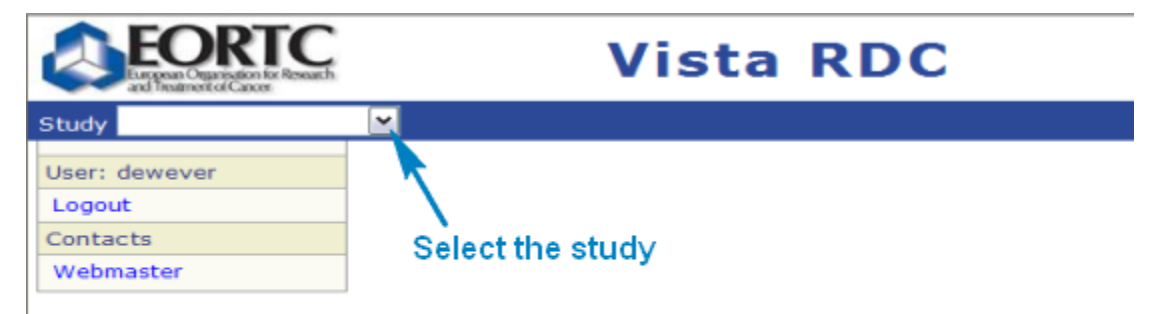

# **Study documentation**

After selecting the study, information on the study can be retrieved by clicking on 'Documentation' in the left part of the screen.

| Study Demonstration      | •     | Manag | je Patients |       |              |
|--------------------------|-------|-------|-------------|-------|--------------|
| Study                    | Your  | Pati  | ents        |       |              |
| Documentation<br>Metrics | SeqID | Code  | Birthdate   | Chart | Registration |
| Patients 2               | 1     | INZ   | 8-Jan-1943  |       | 11-Mar-2009  |

You will be redirected to the study documentation page where you can access the investigator study file, on-line protocol training (if available), general training on EORTC clinical trials activities and the study information page.

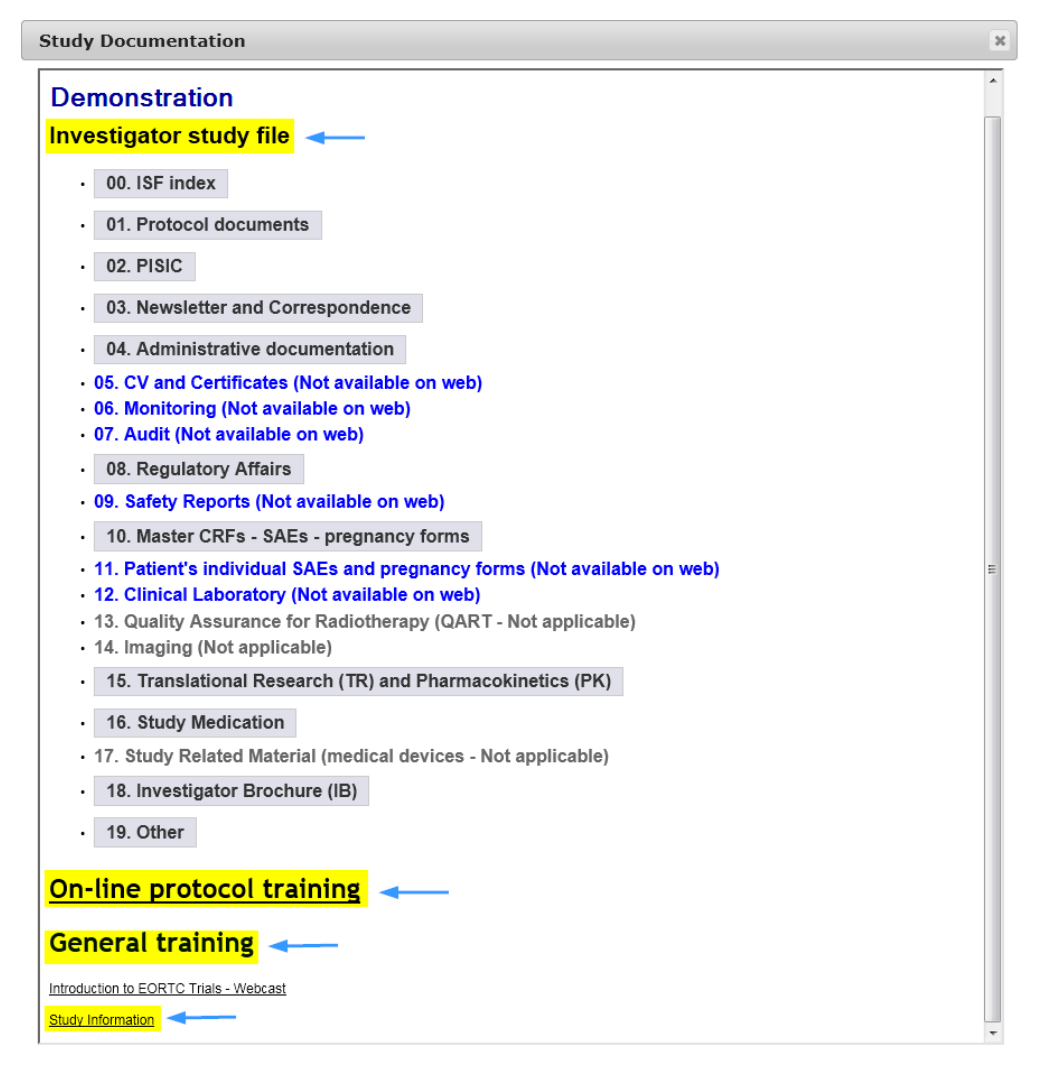

### Investigator study file

This part is showing the structure and contents the investigator study file should have on site. The investigator study file consists of all the documents which should be kept at the site in the investigator study file (e.g. protocol documents, CRF completion guidelines, IB, ...). The general documents (not site specific) are directly available on-line on this study documentation page. This is the case of **blank paper forms** such as quality of life or SAE forms, **CRF completion guidelines**, which can thus be easily consulted during data entry in RDC.

By clicking on the grey bars, additional information appears and the PDF documents can be opened directly and printed for filing.

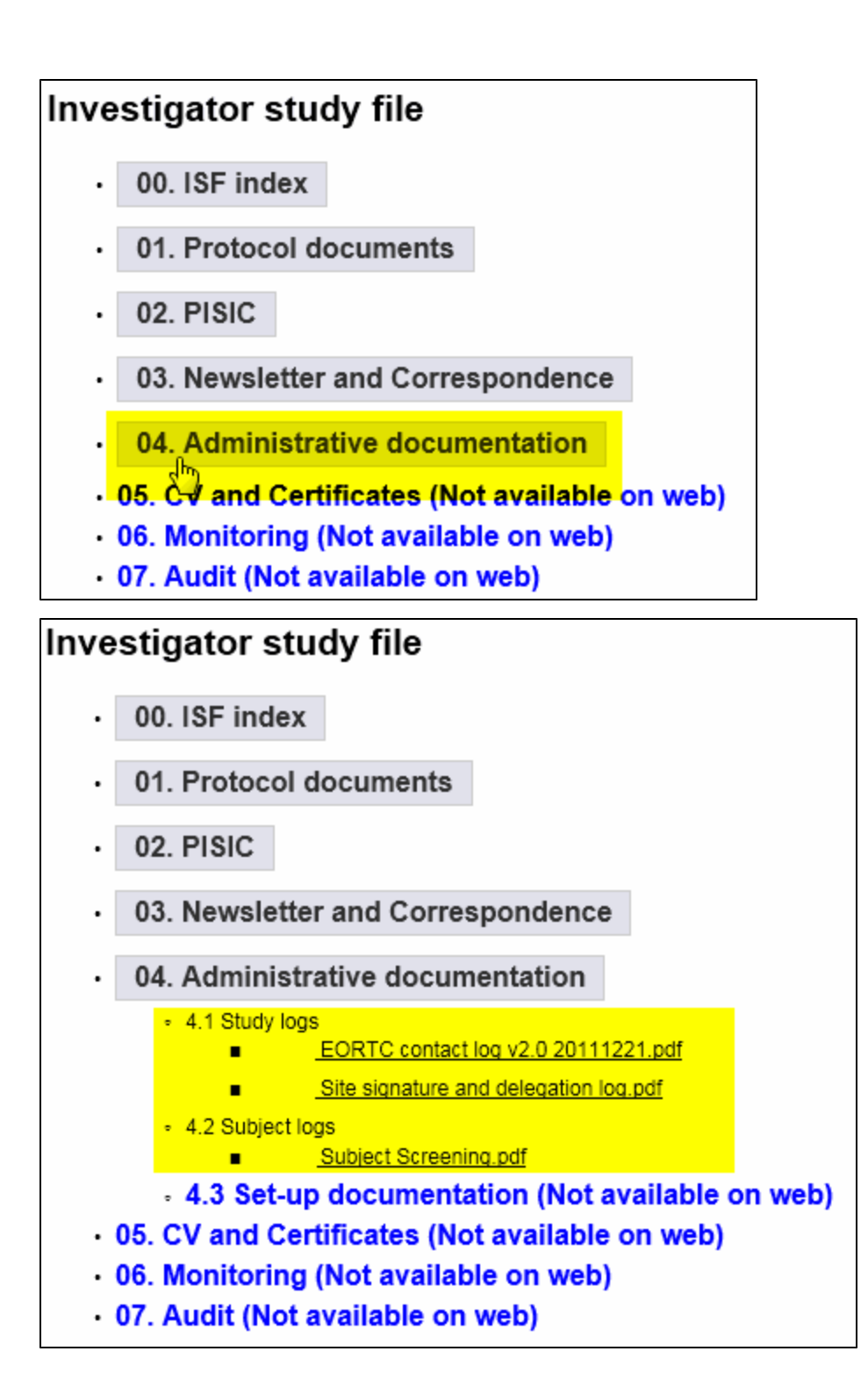

### **On-line protocol training**

When available for the study, on-line protocol training can be followed from the study documentation page by clicking on the link 'On-line protocol training'. Different training slides can be accessed and when the training is finished, the trainee can confirm online that the training has been followed and a training certificate will be provided by email.

| Study Documentatio                                                                                                    | n                                                                                                    |                                                                                                    |                                                  | х                                                                                                 |
|----------------------------------------------------------------------------------------------------|----------------------------------------------------------------------------------------------------|----------------------------------------------------------------------------------------------------|--------------------------------------------------|---------------------------------------------------------------------------------------------------|
| European Organisatio<br>and Treatment of Carr                                                                                                    | on for Research<br>cer                                                                                                    |                                                                                                    | /<br>Brussel 1200 l                              | EORTC AISBL / IVZW<br>Avenue Mounierlaan, 83/11<br>Bruxelles • Belgie Belgique<br>+32 2 774 16 11 |
| Training I. Protocol I. Protocol I hereby confirm having re I. Protocol I. Protocol I. Protocol I. Translational Reseau J. Drug Supply I. Data Management | Protocol SIV slides v1.0 201<br>Protocol SIV slides v2.0 201<br>hal Research<br>biological TR SIV slides v2.1<br>y<br>prug Supply and Handling S<br>gement<br>bata Management (1) SIV si<br>bata Management (2) SIV si<br>bata Management SIV slide<br>bata Management SIV slide<br>bata danagement SIV slide<br>bata danagement SIV slide | 20406.pdf<br>21002.pdf<br>0 20120406.pdf<br>0 20130311.pdf<br>IV slides v1.0 20120406.pd<br>IV slides v1.1 20130311.pd<br>Iddes Form specific v1.0 20<br>s v2.0 20130313.pdf<br>s_Form specific v2.0 20130 | <u>f</u><br>1 <u>20406.pdf</u><br><u>313.pdf</u> |                                                                                                   |
| Name                                                                                                    | Firstname                                                                                                    | Function                                                                                                    | Email                                            | Institution number                                                                                |
| I confirm<br>You will receive a training<br>Thank you.                                                                                                    | g confirmation by email.                                                                                                    |                                                                                                    |                                                  |                                                                                                   |

### **General training**

The general training on EORTC clinical trials activities consists of a webcast training which is recorded from the one day introduction to EORTC trials. Specific presentations on EORTC's study development, study activation, patients safety, randomization and data management, ... can be viewed directly from the link.

| Docun                                           | nentation                                                                   |                                      |                                                                                                    |                                                                                                    | 3  |
|-------------------------------------------------|-----------------------------------------------------------------------------|--------------------------------------|----------------------------------------------------------------------------------------------------|----------------------------------------------------------------------------------------------------|----|
| Europ                                           | ORTC<br>pean Organisation for Research<br>reatment of Cancer                |                                      | Brussel 1                                                                                                    | EORTC AISBL / IVZW<br>Avenue Mounierlaan, 83/11<br>200 Bruxelles • Belgie Belgieue<br>+32 2 774 16 11                                                            |    |
|                                                 | One                                                                         | Day I                                | ntroduction to EORTC Tria                                                                                                    | ls                                                                                                    |    |
| ourse is de<br>entatives.<br>Ilowing re         | edicated to newly part<br>. The purpose of this ir<br>ecordings were made b | icipating<br>Itroducto<br>efore a li | members (investigators, data managers, research<br>ry workshop is to give guidance for participating ir<br>ve audience in October 2010.                  | nurses, etc.), and industry<br>DEORTC clinical trials activitie:                                                                                                 | i. |
| llowing st<br>u using a l<br>by do <u>wnl</u> e | reaming videos require<br>browser with JavaScrip<br>oading here.            | es JavaSc<br>ot disable              | ript to be enabled and the latest version of the Ma<br>d please enable it now. Otherwise, please update                                                  | cromedia Flash Player. If you<br>your version of the free Flash                                                                                                  |    |
|                                                 | Title                                                                       | Length                               | Content                                                                                                    | Presenter                                                                                                    | =  |
| 1.                                              | . Introduction                                                              | 35<br>mins                           | General Introduction, structure and<br>activities, scientific strategy and<br>perspectives                                                               | Francoise<br>Meunier<br>(Director<br>General)                                                                                                    |    |
| 2.                                              | Study<br>Development<br>Project and<br>Budget<br>Protocol Review            | 22<br>mins<br>9<br>mins<br>8<br>mins | Strategic Study Development Process at<br>EORTC<br>Project and Budget Development<br>Protocol Review Process / Protocol<br>Development                   | Denis<br>Lacombe<br>(Scientific<br>Director)<br>Ann Marinus<br>(Head of<br>Project and<br>Budget<br>Development )<br>Jillian<br>Harrison<br>(Head of<br>Protocol |    |
|                                                 | Study Activation                                                            | 12<br>mins                           | Study Activation Timelines                                                                                                    | Protocol<br>Development)<br>Ann Marinus                                                                                                    |    |
| 3.                                              | Trial<br>Methodology                                                        | 70<br>mins                           | Phase I, II and III trial design,<br>randomization, selection of endpoint,<br>sample size, statistical methods,<br>reporting, monitoring and publication | Richard<br>Sylvester<br>(Senior<br>Statistical<br>Scientist)                                                                                                    |    |

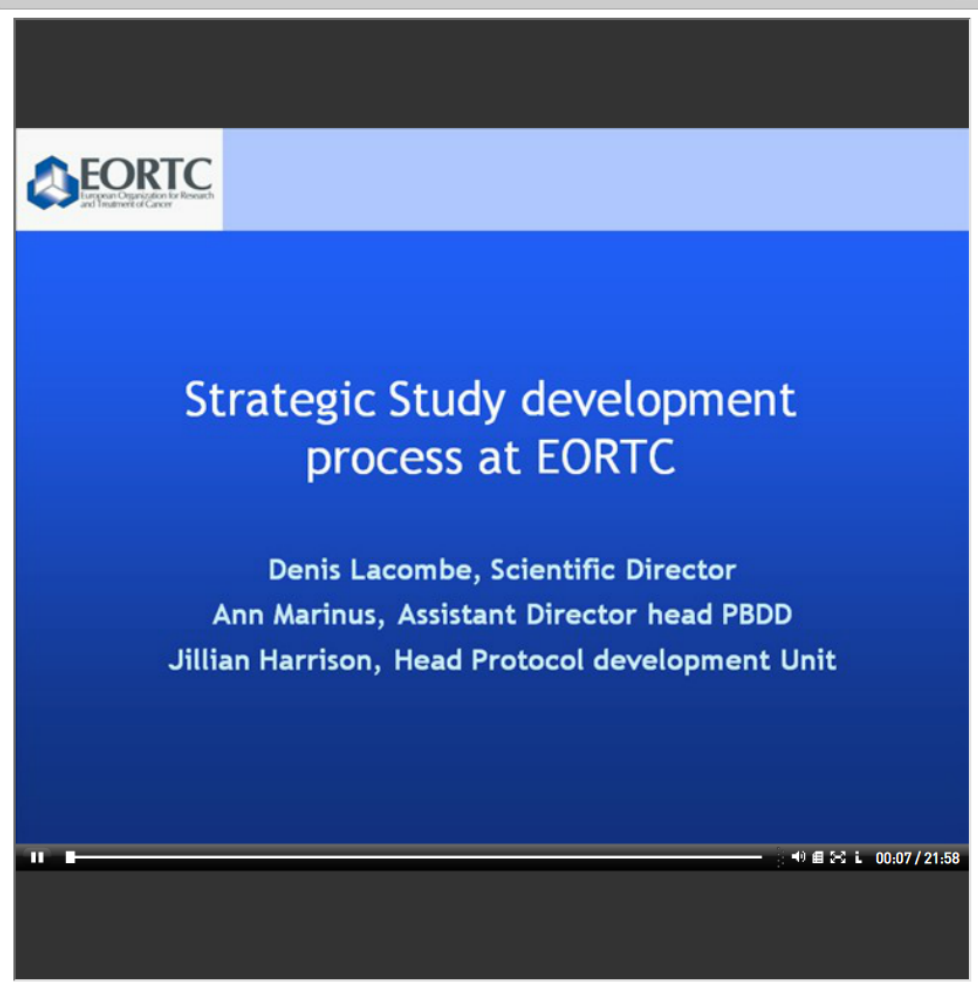

х

### Study information page

The study information page contains information on the specific protocol (trial status, targeted sample size, drug, study staff, ...).

| Study Documentation         |                                                                                                    | 3  |
|-----------------------------|----------------------------------------------------------------------------------------------------|----|
| Demonstration               |                                                                                                    | *  |
| Trial Status                | Closed for recruitment                                                                                                    | 71 |
| Dates                       | Date of activation: 18-Jul-11<br>Date Step1 close: 05-Aug-13                                                                                                    |    |
| Data management at<br>EORTC | Full                                                                                                    |    |
| Phase                       | 3                                                                                                    |    |
| Randomized trial            | Yes                                                                                                    |    |
| Туре                        | -                                                                                                    |    |
| Targeted Sample size        | EORTC Groups: 587 - All Groups: 587                                                                                                    | E  |
| Number of steps             | 2                                                                                                    |    |
| Drug                        | Pazopanib<br>Blind trial medication                                                                                                    |    |
| Study Staff                 | Name         (Study Coordinator) - Royal Marsden Hospital - Sutton, Surrey, Sutton           Name         (Statistician) - EORTC Headquarters, Brussels           Name         (Data Manager) - EORTC Headquarters, Brussels           Name         (Project Manager) - EORTC Headquarters, Brussels,           Name         (Clinical Research Associate) - EORTC Headquarters, Brussels,           Name         ·(Clinical Research Associate) - EORTC Headquarters, Brussels           Name         Clinical Research Associate) - EORTC Headquarters, Brussels           Name         Clinical Research Associate) - EORTC Headquarters, Brussels           Name         Clinical Research Associate) - EORTC Headquarters, Brussels |    |
| Type of cancer              | Lung                                                                                                    |    |
| Participating Groups        | EORTC Lung Cancer Group(Coordinating Group)                                                                                                    |    |
| Protocol summary            | Cancer.gov (PDQ)<br>ClinicalTrials.gov                                                                                                    |    |
| NCT number                  | NCT01208064                                                                                                    |    |
| EudraCT                     | 2010-018566-23                                                                                                    |    |
| Protocol documents in       |                                                                                                    | -  |

## **Metrics**

After selecting the study, the number of patients randomized/registered (step 1) in the study can be seen by clicking on 'metrics' in the left part of the screen.

| Study [ | DemoM    | lonit | ored | -     | Manag | e Patients |   |
|---------|----------|-------|------|-------|-------|------------|---|
| Study   | antation |       |      | Your  | Patie | ents       |   |
| Metrics | entation |       |      | SeqID | Code  | Birthdate  | C |
| Stu     | idy M    | etri  | cs   |       |       |            |   |
| Pati    | ients    |       |      |       |       |            |   |
| Reg     | jistered | 4     |      |       |       |            |   |
| Ine     | ligible  | 0     |      |       |       |            |   |
|         |          |       |      |       |       |            |   |

!! Please do not take the 'ineligible' number into account, as this is not applicable for studies using randomization by ORTA.

# **Request for help**

Would you encounter a technical problem with VISTA RDC, please contact either the EORTC webmaster or the study team. For protocol related issues you can always contact the EORTC Data Manager.

Both the webmaster and the EORTC Data Manager responsible for your trial can be directly contacted by e-mail via the following links in the left part of the screen:

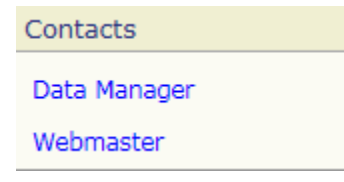

### Select a patient

Once you have selected the study number, a table listing the patients enrolled by your institution will appear.

The table 'Your Patients' shows the patient's SeqID allocated at the end of the registration/randomization procedure, the patient code, date of birth, chart number (not applicable anymore since 01/01/2008) and date of registration. By default, the table is sorted by Seqid. To sort by code, date of birth or date of registration, click on this field in the header of the table.

| Study t20051             |   | •     | Manage | e Patients  |         |              |   |                             |
|--------------------------|---|-------|--------|-------------|---------|--------------|---|-----------------------------|
| Study                    | Y | ′our  | Patie  | ents        |         |              |   |                             |
| Documentation            |   | SeqID | Code   | Birthdate   | Chart   | Registration | - | Click on the header to sort |
| Institution All          |   | 1     | JBO    | 20-Apr-1973 |         | 23-Nov-2006  |   |                             |
| Patients 259             |   | 2     | AHO    | 18-Mar-1974 |         | 28-Nov-2006  |   |                             |
| with requested forms 3   |   | 3     | dj     | 23-Jan-1967 |         | 29-Nov-2006  |   |                             |
| with incomplete forms 20 |   | 4     | EHU    | 8-Mar-1984  |         | 13-Dec-2006  |   |                             |
| with complete forms 9    |   | 5     | FFKI   | 18-Nov-1978 | 1302743 | 14-Dec-2006  |   |                             |

By default all the patients are shown. It is also possible to make a selection of patients based on the following criteria:

- Patients with requested forms
- · Patients with incomplete forms
- Patients with complete forms

The numbers shown in the left panel are the number of patients in the selection.

### Open the patient's file

To open a patient's file, you may either select the patient in the table or type in the SeqID number (followed by the Enter button) in the SeqID field on the left part of the screen.

#### Your Patients

| SeqID | Code | Birthdate   | Chart | Registration |
|-------|------|-------------|-------|--------------|
| 1     | INZ  | 8-Jan-1943  |       | 11-Mar-2009  |
| 2     | AGE  | 10-Mar-1932 |       | 11-Mar-2009  |
| 3     | AGED | 26-Mar-1957 |       | 11-Mar-2009  |
| 4     | НАНА | 25-May-1944 |       | 11-Mar-2009  |

OR

| Study t20051                                   | -         | Manag    | je Patients  |         |              |            |
|------------------------------------------------|-----------|----------|--------------|---------|--------------|------------|
| Study                                          | Your      | Pati     | ents         |         |              |            |
| Documentation                                  | SeqID     | Code     | Birthdate    | Chart   | Registration |            |
| Institution 101                                | 5         | FEKL     | 18-Nov-1978  | 1302743 | 14-Dec-2006  |            |
| Patients 3                                     | 91        | DUDE     | 31-May-1985  | 1306339 | 7-Jun-2007   |            |
| with requested forms 1                         | 250       | VOBR     | 22-Nov-1985  | 1309529 | 21-Nov-2007  |            |
| with incomplete forms 2<br>with complete forms | Showing   | g 1 to 3 | of 3 entries |         | First        | Previous 1 |
| Patient                                        |           |          |              |         |              |            |
| SeqID 🗕                                        | - Type th | e Seqli  | D number     |         |              |            |

Selecting the patient SeqID will give you access to the patient's file. This on-line file compiles all forms for the selected patient (Blank Forms, Incomplete forms, Complete Forms and Sent forms).

#### Entries shown in the table

A maximum of 25 entries is shown in the table with 'your patients'. With the buttons 'previous' and 'next' you can go the previous/next list of entries. With the buttons 'first' and 'last' you can go the first/last list of entries.

| 5 | SeqID  | Code     | Birthdate       | Chart | Registration |
|---|--------|----------|-----------------|-------|--------------|
|   | 1      | ELSK     | 6-Nov-1946      |       | 15-Nov-2011  |
|   | 2      | SMA      | 7-Oct-1956      |       | 11-Dec-2011  |
|   | 3      | LEGE     | 28-May-1962     |       | 4-Jan-2012   |
|   | 4      | EF01     | 18-Jul-1938     |       | 27-Jan-2012  |
|   | 5      | HEA      | 15-Mar-1950     |       | 31-Jan-2012  |
|   | 6      | DU       | 30-Aug-1934     |       | 2-Feb-2012   |
|   | 7      | воко     | 16-Aug-1954     |       | 9-Feb-2012   |
|   | 8      | DMA      | 31-Mar-1981     |       | 15-Feb-2012  |
|   | 9      | mbr      | 19-Jul-1962     |       | 22-Feb-2012  |
|   | 10     | MG       | 11-Aug-1952     |       | 29-Feb-2012  |
|   | 11     | AW       | 30-Jun-1931     |       | 1-Mar-2012   |
|   | 12     | MD       | 19-Aug-1939     |       | 7-Mar-2012   |
|   | 13     | RAAR     | 6-Jun-1947      |       | 27-Mar-2012  |
|   | 14     | AHH      | 3-Apr-1982      |       | 28-Mar-2012  |
|   | 15     | HMA      | 23-Oct-1953     |       | 1-Apr-2012   |
|   | 16     | MAA      | 18-Aug-1962     |       | 2-Apr-2012   |
|   | 17     | E-C      | 6-Mar-1945      |       | 23-Apr-2012  |
|   | 18     | WY       | 26-Jun-1955     |       | 23-Apr-2012  |
|   | 19     | JG       | 13-Feb-1945     |       | 24-Apr-2012  |
|   | 20     | PG       | 1-Feb-1947      |       | 26-Apr-2012  |
|   | 21     | JD02     | 10-Jan-1961     |       | 30-Apr-2012  |
|   | 22     | WBR      | 5-Nov-1955      |       | 11-May-2012  |
|   | 23     | MAB      | 6-May-1947      |       | 11-May-2012  |
|   | 24     | J-M      | 9-Sep-1965      |       | 15-May-2012  |
|   | 25     | MAPI     | 4-Jan-1946      |       | 16-May-2012  |
| s | howing | g 1 to 2 | 5 of 102 entrie | es Fi | rst Previous |

### Your Patients

## **Patient identification**

The patient's identification can be found on the left of the screen.

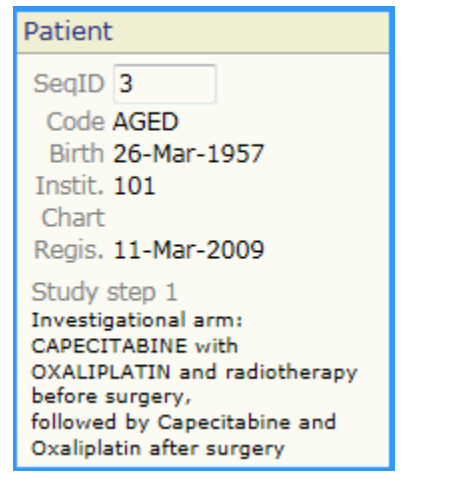

Code: the patient code (chosen at registration, 4 characters at maximum)

Birth: the patient's date of birth (dd/mm/yyyy)

Instit: the EORTC reference number for the institution that registered/randomized the patient

Chart: the patient's chart number (not applicable anymore since 01/01/2008)

**Regis:** the date the patient was registered in the trial (for the first step)

Study step 1: the treatment that was allocated during the registration/randomization of the patient for step 1 (depending on the study multiple steps can be displayed)

### Forms status

Four tabs are available in the center of the screen. Each tab corresponds to a different CRF status.

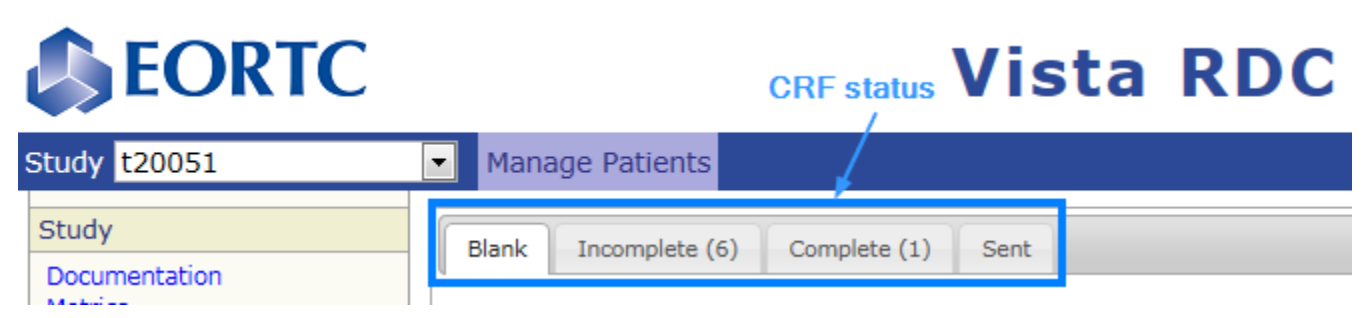

#### **Blank forms**

Other Forme

This tab contains 2 subsections (requested forms and other forms). If a form has not been sent in due time, it will be requested in the section '**req uested forms**'. Form code, name and reason for request will be displayed. The form can be created by clicking on 'create'. Once the form has been created, the request will disappear from the list. If a requested form cannot be completed, click on 'not applicable', enter the reason and click on 'Save'. The request will disappear.

All forms remaining available for completion are displayed in the "other forms" section. In the 'Instructions' it is reported when the form has to be completed.

The number next to 'Blank' (in the tab) corresponds to the number of requested forms.

| Blank (1) | Sent |
|-----------|------|
|-----------|------|

| Requested Forms |      |                      |        |                                               |                |
|-----------------|------|----------------------|--------|-----------------------------------------------|----------------|
|                 | Code | Name                 |        | Reason                                        |                |
|                 | 6    | INITIAL MEASUREMENTS | create | Please complete the initial measurement form. | Not applicable |

If the form is not applicable because of death, end of study treatment, withdrawal of consent: click on 'Not applicable' and provide a comment.

If the form cannot be completed for another reason (e.g.: visit not done): create the form, enter the theoretical date and explain the reason in the comment boxes at the end of the form.

| other                        | FULLIS                           |        |                                                                                                    |  |  |
|------------------------------|----------------------------------|--------|----------------------------------------------------------------------------------------------------|--|--|
| Code                         | Name                             |        | Instructions                                                                                                    |  |  |
| 11                           | ADVERSE EVENT FORM<br>CTCAE V3.0 | create | Please complete this form the last day of each cycle of CT, at the beginning<br>and at the end of RT and 6 weeks after completion of RT (if applicable).                                                                                                    |  |  |
| 14                           | FOLLOW UP                        | create | Please return this form completed according to protocol.                                                                                                    |  |  |
| 15 LATE ADVERSE EVENT create |                                  | create | This form needs to be completed at the end of protocol treatment (CT or RT)<br>and according to protocol guidelines during<br>follow-up.                                                                                                    |  |  |
| 160                          | Local FDG-PET form               | create | Please complete this form after the FDG-PET scan is done.                                                                                                    |  |  |
| 17                           | Quality Assurance                | create |                                                                                                    |  |  |
| 18                           | form 18                          | create | This form should be completed by the Local Cytogeneticist and the form<br>should be completed at baseline,<br>at the end of induction/consolidation treatment evaluation (if abnormalities at<br>baseline or following treatment evaluation)<br>and/or whenever relapse is documented. |  |  |
|                              |                                  |        |                                                                                                    |  |  |

#### **Incomplete forms**

| When created, a new form has an | "incomplete" status. | A form can be saved as | "incomplete" at an | y time. |
|---------------------------------|----------------------|------------------------|--------------------|---------|
|---------------------------------|----------------------|------------------------|--------------------|---------|

| Blank (1) Incomplete (8) Complete (2) Sent |      |                                | e (2) Sent  |             |             |
|--------------------------------------------|------|--------------------------------|-------------|-------------|-------------|
|                                            | Code | Name                           | Class. date | Last modif. |             |
|                                            | 10   | RADIOTHERAPY FORM              | 15-Feb-2010 | 15-Feb-2010 | edit - view |
|                                            | 13   | END OF TREATMENT               | 15-Feb-2010 | 15-Feb-2010 | edit - view |
|                                            | 14   | FOLLOW UP                      | 1-Jan-2010  | 15-Feb-2010 | edit - view |
|                                            | 88   | Assessment before surgery form | 9-Sep-2008  | 9-Sep-2008  | edit - view |

#### **Complete forms**

Once all required data on a form has been reported, the form should be saved as 'complete'. 'Complete' forms must be sent to the EORTC database by users that have the right to sign forms. You can edit complete forms as long as they are not yet sent.

| Blank (1 | I) Incomplete (8)  | Complete (2) | Sent        |             |
|----------|--------------------|--------------|-------------|-------------|
|          |                    |              |             |             |
| Code     | Name               | Class. date  | Last modif. |             |
| 14       | FOLLOW UP          | 15-Aug-2008  | 3-Dec-2009  | edit - view |
| 160      | Local FDG-PET form | 1-Jan-2005   | 15-Feb-2010 | edit - view |

### Sent forms

Once a form is approved and sent, it is made visible to the EORTC Data Manager. The form arrives with an on-hold status in the EORTC database. Forms that have been sent can no longer be edited. If modifications are needed, report them on a paper Data Correction Form.

In the sent tab also the sent paper forms are shown (e.g. Quality of Life forms). The forms that are entered and sent through VISTA RDC (

have a different logo than the paper forms (

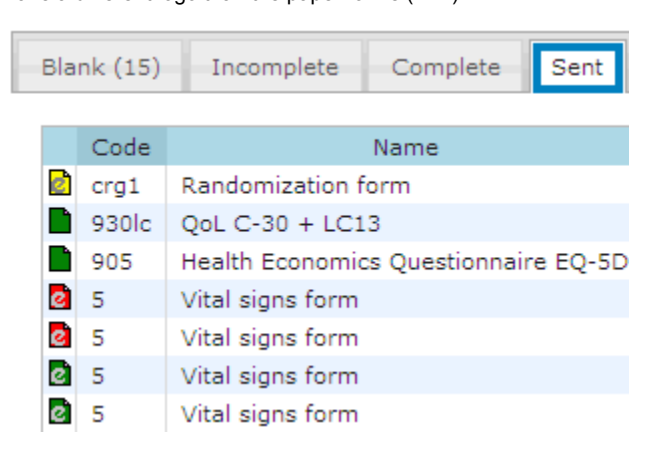

### Order forms for a structured view

In each table of all the tabs the forms can be ordered by the following:

Form code: the reference number/letter code of the form (e.g. CRF '5' laboratory form/CRF 'LBHEM' hematology form) Name: the name of the form (e.g. Adverse event form)

- Class. date: the classification date of the form (this is a date on the form that is used for the identification in the system, e.g. the
- classification date of the Follow-Up form, is the date last known to be alive).
- Last Modif. (in tab 'Incomplete' and 'Complete'): the date on which the last modification was done
- Sent (in tab 'Sent'): the date the form was sent

To order the forms within a table according to one of the above-mentioned criteria, click on the related table headers.

| Blank Incomplete (6) Complete (1) Sent |      |                               |             |             |      |  |  |
|----------------------------------------|------|-------------------------------|-------------|-------------|------|--|--|
|                                        | Code | Name                          | Class. date | Sent        |      |  |  |
| 6                                      | 11   | ADVERSE EVENT FORM CTCAE V3.0 | 15-Jul-2010 | 11-Jul-2013 | view |  |  |
|                                        | 5    | LABORATORY FORM               | 12-May-2009 | 1-Apr-2010  | view |  |  |
| 6                                      | 3 5  | LABORATORY FORM               | 4-Mar-2009  | 4-Mar-2009  | view |  |  |
|                                        | 2 5  | LABORATORY FORM               | 10-Oct-2008 | 16-May-2008 | view |  |  |
|                                        | 1    | RANDOMIZATION CHECKLIST       | 11-Sep-2008 |             | view |  |  |
|                                        | 2 5  | LABORATORY FORM               | 17-Aug-2007 | 24-Jan-2008 | view |  |  |

Click on the header to sort

### Create a form

Click on the button 'Create' next to the form you would like to complete in the tab 'Blank'. All available RDC forms are displayed in the table 'Other forms'. <u>Instructions</u> for the timely completion of the forms are mentioned in this table. To complete a form for which a request was issued, click on the button 'Create' in the table 'Requested forms'.

| 1               | Blank (1) | Incomplete (8) | Complete (2) | Sent |
|-----------------|-----------|----------------|--------------|------|
| Requested Forms |           | /              |              |      |
|                 | Code      | Name           |              |      |

| 76 HIL - 6 | in and the second second second second second second second second second second second second second second s |         | المحيد والاحداد |
|------------|----------------------------------------------------------------------------------------------------|---------|-----------------|
| 6          | INITIAL MEASUREMENTS                                                                                           | create  | Please comp     |
| COUC       | Truiting .                                                                                                    | · · · · |                 |

If the form is not applicable because of death, end applicable' and provide a comment.

If the form cannot be completed for another reason theoretical date and explain the reason in the comm

| Other | Forms                            | 1      |                                              |
|-------|----------------------------------|--------|----------------------------------------------|
| Code  | Name                             | - ×    |                                              |
| 11    | ADVERSE EVENT FORM<br>CTCAE V3.0 | create | Please comple<br>and at the en               |
| 14    | FOLLOW UP                        | create | Please return                                |
| 15    | LATE ADVERSE EVENT               | create | This form nee<br>and according<br>follow-up. |

### **Uni-sequential forms**

These forms can **only be created once** as they concern data collected once per patient. Once these forms have been created they will no longer be available in the 'Other forms' table (e.g. On study form, End of treatment form).

### Sequential forms

These forms can be created as many times as necessary as they concern data requested periodically for a patient. They will always be available in the 'Other Forms' section (e.g. Laboratory form, Adverse Events form, Follow-up form).

### Layout of a form

All forms are identified by their name (e.g. Adverse Event form, Follow-up Form, etc) and code (number or letter combination). On each form, data are to be completed in a 'numbered box system'. Each box can be identified (and queried) by its box number, listed to the left of the question. Text fields have the same numbering system.

The VISTA-RDC screens have an identical set-up for all forms. The VISTA-RDC screens are divided into 4 areas (see example below):

- (1) Action buttons that help you manage the VISTA-RDC form i.e. Save & close, Save, Cancel, Delete.
- (2) Identification of the current user (username), the EORTC study number (study), patient SeqID and form.
- (3) A series of **Boxes** to report the requested data.
- (4) A drop down menu next to each box.

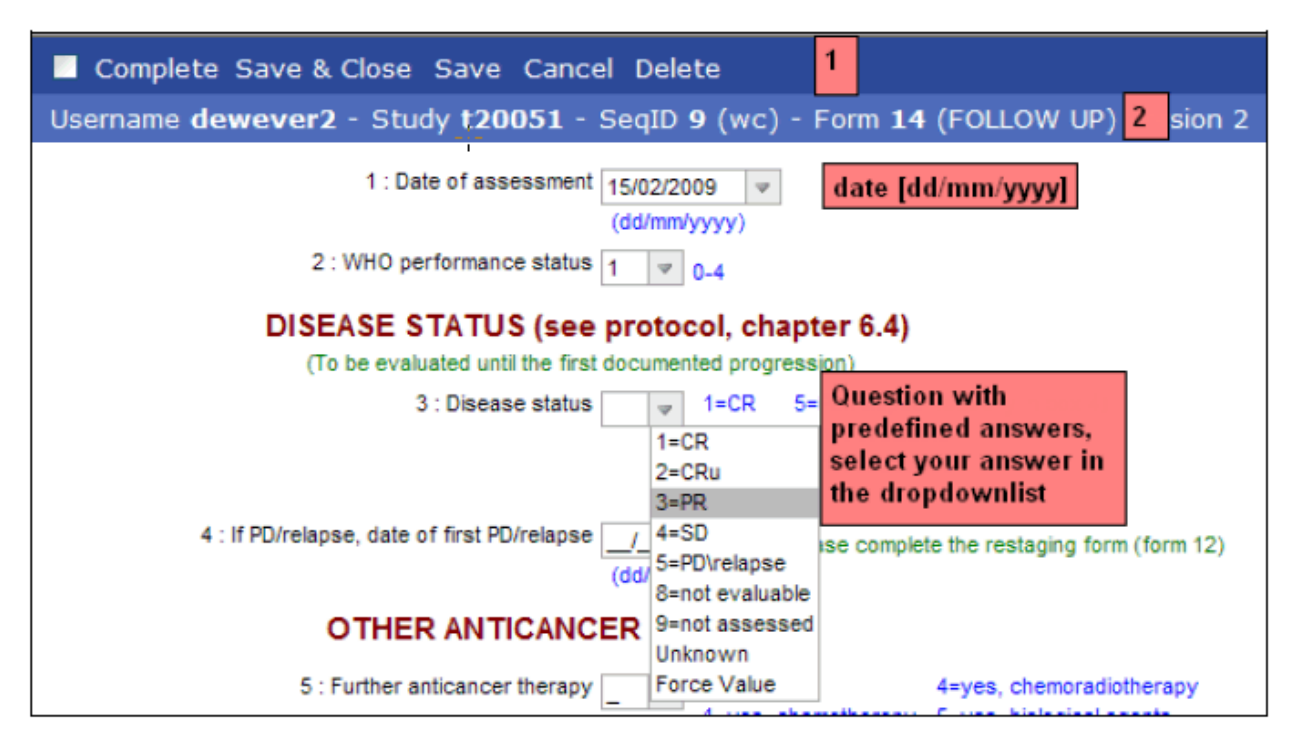

#### Drop down menu to report the requested data

- Date: contains only the 'force value' option and the 'unknown' option. If it concerns a classification date, you will not be able to put the date as 'unknown'.
- Question with predefined answers (labeled question: e.g. a no/yes question): contains the predefined answers, the 'force value' option and the 'unknown' option.
- Numeric question (e.g. value of WBC): contains only the 'force value' option and the 'unknown' option.
- Text field: contains only the 'force value' option and the 'unknown' option.

More details on how to complete data on a form can be found on the pages Edit a form (studies with paper queries) and Special issues for entering data (studies with paper queries).

### Edit a form

Forms with an **incomplete or complete** status **can be modified** after creation ('edit'). Data reported on forms that have been **sent** to the EORTC database can **no longer be modified directly in the system** (only 'view'). In case data needs to be modified on 'sent' forms, please complete a paper Data Correction Form (DCF) and send it to the EORTC Data Manager.

### Edit an unsent form

Once a form is created you can enter the data requested. Answer each question by typing your answer in the field allocated to the question or by selecting the answer in the dropdown list.

Activate the cursor in the answer field by clicking on it. You can go through the questions by either using the **TAB** button on your keyboard or by repositioning the cursor with your **mouse**.

Answer boxes in the RDC forms have 2 levels of reporting importance.

- Mandatory data
- Other data

#### Mandatory data

The requested data may not remain empty.

- You can save a form as **incomplete** when mandatory data is missing
- The form can be set to a complete status if all mandatory data have been completed: if you try to save a form as complete when
  mandatory data is missing, a pop-up message will warn you which box(es) need to be completed before the form can be saved as
  complete (see example below).

| ✓ Complete Save & Close Save Cancel Delete                                     |          |             |                                                                            |  |
|--------------------------------------------------------------------------------|----------|-------------|----------------------------------------------------------------------------|--|
| Username dewever - Study t20051 - SeqID 9 (wc) - Form 14 (FOLLOW UP) version 2 |          |             |                                                                            |  |
| 1 : Date of assessment 05/02/2010                                              |          | Message     | from webpage                                                               |  |
| 2 : WHO performance status0_4                                                  |          | ⚠           | Some errors were found in this form,<br>please correct them before saving. |  |
| DISEASE STATUS (see protocol, ch                                               | apt      |             | "2:WHO performance status" is a required field.                            |  |
| (To be evaluated until the first documented progr                              | ess      |             |                                                                            |  |
| 3 : Disease status 3 🗸 1=CR                                                    | 5=       |             | OK                                                                         |  |
| 2=CRU<br>3=PR                                                                  | 0=<br>9= | not assesse | ed.                                                                        |  |
| 4=SD                                                                           |          |             |                                                                            |  |

#### Other data

These data can not always be completed because:

- The requested information is not vet available
- e.g. "Date of first documented progression of disease" remains empty on the follow-up form until progression was diagnosed.
- The requested information is <u>conditional</u> to the answer of another variable
  e.g. for treatment information: only if there was a modification done, you'll have to provide the reason for this modification. If no
  modification was done, this box should stay empty.
- The data is <u>not applicable</u> e.g. Some lab values can be entered in 2 units, only one box has to be completed.

### Special issues for entering data

#### General

Unless it is for a clear reason, do not leave applicable boxes empty otherwise a query will be issued to ascertain whether information was unknown or simply missing.

Where information is not known, select the corresponding box and flag it unknown by selecting UNKNOWN in the drop down menu. For example if a test was not performed or a response or toxicity not assessed or the patient source data are incomplete, do not leave the relevant box(es) empty but set them as "unknown".

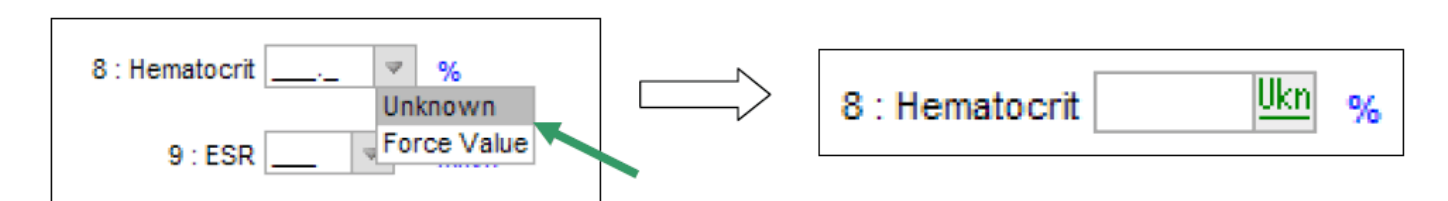

In case the value reported is out of the range defined in the database, the related question will be highlighted and a pop-up message will appear and request that you verify the data reported and force the value if it is correct. You can correct the value or force the answer by clicking on the button 'Force value'.

| OR 4: *                                          | Microsoft Internet Explorer                                                                                                    |
|--------------------------------------------------|----------------------------------------------------------------------------------------------------|
| 5 : Platelets 264 • 1<br>6 : Hemoglobin 16.3 • n | Value out of range for field "6:Hemoglobin"<br>Do you want to force the value?<br>Click OK if you want to force the value. Cancel if you don't |
| OR 7 : g                                         | OK Cancel                                                                                                    |

By clicking OK, the value will be forced. A forced value is recognizable by the arrow next to the related box.

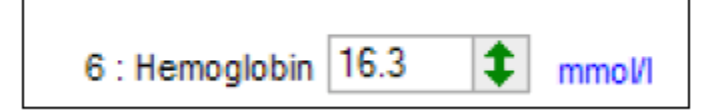

If you do not want to force the value, press cancel.

| 5 : Platelets  | 254 🛛  | 10*9/I |
|----------------|--------|--------|
| 6 : Hemoglobin | 16.3 💲 | µmoV   |

To force a value, set your cursor on the relevant box and select "Force Value" in the drop down list next to the box.

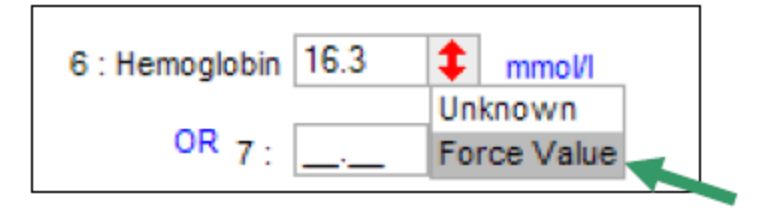

### **Text boxes**

Text boxes have to be completed in ENGLISH

#### Dates

All dates to be completed consist of 8 characters in the sequence of day/month/year (i.e. **dd/mm/yyyy**, e.g. 03/01/2008). **Make sure you use slashes ( / ) and NOT dashes ( - ) or dots ( . )** because wrong entries may block you when entering dates!

| Complete Save & Close Save Cancel Dele                      | te                                                                               |
|-------------------------------------------------------------|----------------------------------------------------------------------------------|
| Username dewever2 - Study t20051 - SeqID                    | 9 (wc) - Form 11 (ADVERSE EVENT FORM CTCAE V3.0) version 4                       |
| 1 : Day 1 of the reported period 10/13/2009                 | Message from webpage                                                             |
| 2 : Last day of the reported period 15/06/2009 (dd/mm/yyyy) | Error in field "1:Day 1 of the reported period": 10/13/2009 is not a valid date. |
| 3 : Any adverse events to report: 0=no/1=yes                | ок                                                                               |
| If yes, please complete the following list                  |                                                                                  |

It is not possible to enter partial dates. If the day (and month) is not available, tick the checkbox 'unknown' and put the box number and the available info in the comment fields at the bottom of the form.

#### **Numeric boxes**

Depending on the laboratory of your institution, some parameters can be expressed in different units: e.g. Hemoglobin can be expressed in "mmol/l" or "g/dl". Choose the box corresponding to the unit used by your laboratory and **leave the other box blank** (no need to flag it UNKNOWN).

- If your laboratory uses other units, make the easiest conversion: e.g. "g/l" to "g/dl".
- If your laboratory provides results in both units, select and document one unit only, but consistently.

Never report values in a different unit than the one(s) provided on the VISTA-RDC form! Warning messages will inform you if the wrong format has been used, informing you about the expected format.

| Complete Save & Close Save Cancel Delete                                                                    |                                                                                                    |
|----------------------------------------------------------------------------------------------------|----------------------------------------------------------------------------------------------------|
| Username dewever2 - Study t20051 - SeqID 9 (wc) -                                                           | Form 5 (LABORATORY FORM) version 17                                                                    |
| HEMATOLOGY                                                                                                  | Message from webpage                                                                                   |
| (see protocol and/or CRF guidelines for timing)<br>1 : Date hematology sample taken 15/02/2010 (dd/mm/yyyy) | Incorrect number format for field "5:WBC"<br>The format should be 2 integer digits and 1 decimal digit |
| 5 : WBC 🖉 10*9/I                                                                                            | ок                                                                                                    |

#### Numbers with decimals

• Only use the number of spaces foreseen in each data box. When excess precision in numbers with decimals is observed, adjust the number according to the following **rounding rules** (ref: *NIST Guide to SI Units*):

For rounding xxx,ab**c** where a, b, c, x are figures

- If (**c < 5**), xxx,a**bc** is rounded into xxx,a**b**: example: 7,124 7,12
- If (c 5), xxx,abc is rounded into xxx,a(b+1):example: 7,128 7,13
- If some decimals are not filled in, it will automatically filled in with 0 by the system after saving. example: 46,-- 46,00

### Comments

At the end of each RDC-form there is a space for writing down **comments**. These fields can be used to mention remarks (example: give reason why a lab value is not available). This could help to reduce the number of queries, but make sure that all information that should be reported in one of the RDC-fields is also mentioned in the appropriate field(s) and not only in these comment fields.

| 18 : LDH 📃 🛛                                | 28 : 📃 👳                  | 38 : 243 🛛 🔻            | IU/I        |                         |
|---------------------------------------------|---------------------------|-------------------------|-------------|-------------------------|
| 19 : SGPT (ALAT)                            | 29 : 🔤 👻                  | 39 : <u>Ukn</u>         | IU/I        |                         |
| 20 : SGOT (ASAT)                            | 30 : 📃 💗                  | 40 : <u>Ukn</u>         | IU/I        |                         |
| 41 : Blood sample performed : 1             | ✓ 1=in your center/2=in a | another lab (specify ir | n box 42 ar | nd make sure all LLN/UI |
| If another laboratory<br>42 : specify name: |                           |                         |             |                         |
| Please use the following boxes to exp       | press any comment yo      | u might have on th      | e data of   | this form.              |
| 43 : comments SGOT and SGPT not done due    | to lab error              |                         |             |                         |

# **Cancel changes**

In case you do not wish to save your changes, click on the 'cancel' button at the top of your screen.

| Complete   Save &                     | Close Save Cancel Delete                                                 |    |
|---------------------------------------|--------------------------------------------------------------------------|----|
| Username <b>dictus</b> - St           | udy <b>Demonstration</b> - SeqID <b>3</b> (AGED) - Form <b>12</b> (END o | ft |
| Form 12                               |                                                                          |    |
| 1: Date of LAST tr<br>(CTX, RT or sur | /indows Internet Explorer                                                | Ì  |
| 2: Performance sta                    | Are you sure you want to navigate away from this page?                   |    |
| 3: Did the patient                    | This will cancel all your changes.                                       | k  |
| 4: If no, reasor                      |                                                                          |    |
| 5: Did the patient                    |                                                                          |    |

### Save a form as incomplete

A form may be saved without being complete and without the mandatory values being reported. To save a form as incompleye, click on the **Save** or on the **Save & Close** button at the top of your screen.

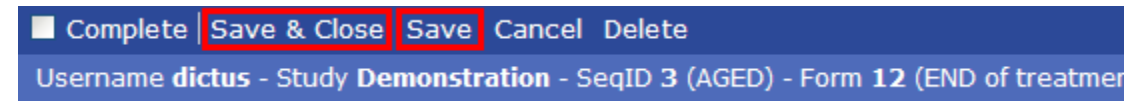

### Save a form as complete

A form may be set as complete only if all mandatory questions (required fields) have been correctly answered and if all out-of-range data have been corrected or confirmed and forced. To save a form as complete, tick the field next to 'Complete' and click on the **Save** or on the **Save & Close** button at the top of your screen.

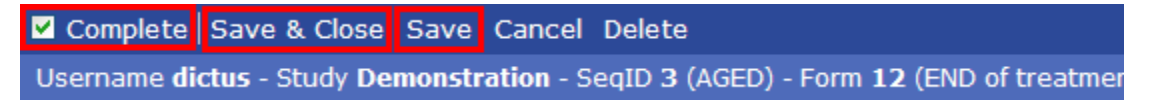

### Delete a form

Forms can be deleted by the local Data Manager/Investigator if they were not yet sent to the EORTC (status 'Incomplete' or 'Complete'). In order to delete a form that has already been sent, the EORTC Headquarters should be notified by means of a paper Data Correction Form. Only the EORTC Data Manager is authorized to delete a form that has already been sent to the EORTC.

#### Delete an unsent form

A form can be deleted before it has been sent. In case data have already been reported on the form, these data will be deleted as well. To delete an unsent form, click on the 'delete' button at the top of the screen.

| Complete Save & Close Save Cancel Delete                                                               |                                             |
|----------------------------------------------------------------------------------------------------|---------------------------------------------|
| Username dewever - Study t20051 - SeqID >                                                              | wc) - Form 14 (FOLLOW UP) version 2         |
| 1 : Date of assessment 05/02/2010                                                                      | Massage from webpage                        |
| (dd/mm/yyyy)<br>2 : WHO performance status 0 v 0-4                                                     | Are you sure you want to delete this form ? |
| DISEASE STATUS (see protocol, chapter 6.4)<br>(To be evaluated until the first documented progression) | OK Cancel                                   |
| 3 : Disease status 3 🗸 1=CR 5=PD/relapse                                                               | (specny in box 4)                           |

### Approve & send a form

Authorization to approve and send forms is given on the signature and delegation of responsibilities log of the study. Forms can be approved and sent from the 'complete' tab.

#### Users entitled to approve and send forms

Users entitled to approve and send forms will see the message below. Tick the boxes next to the forms you wish to approve, enter your password and click the 'approve & send' button.

| Code | Name               | Class. date | Last modif. | Approve |             |  |
|------|--------------------|-------------|-------------|---------|-------------|--|
| .4   | FOLLOW UP          | 15-Aug-2008 | 3-Dec-2009  | 1       | edit - view |  |
| 160  | Local FDG-PET form | 1-Jan-2005  | 15-Feb-2010 |         | edit - view |  |

#### Users not entitled to approve and send forms

Users not entitled to approve and send the forms will see the following message:

| Blank ( | 1) Incomplete (8)  | Complete (2) | Sent        |             |
|---------|--------------------|--------------|-------------|-------------|
| Code    | Name               | Class. date  | Last modif. |             |
| 14      | FOLLOW UP          | 15-Aug-2008  | 3-Dec-2009  | edit - view |
| 160     | Local FDG-PET form | 1-Jan-2005   | 15-Feb-2010 | edit - view |

The Principal Investigator (or an authorized staff member) of this trial should now check, approve and sign the completed forms to send them to the EORTC database.